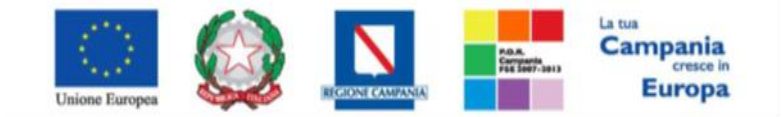

"Progettazione, realizzazione e manutenzione del Sistema Informativo Appalti Pubblici Sanità (SIAPS)"

Creazione Di Una Richiesta Fabbisogni (So.Re.Sa.)

Dopo l'autenticazione al portale So.Re.Sa., è possibile individuare la sezione intitolata "*Gestione Fabbisogni*". Nella griglia compariranno le richieste effettuate dall'utente e il loro stato. Per creare una nuova richiesta, cliccare su "*Nuova richiesta*", procedendo come nella schermata seguente:

| Nascondi menu                                       |                                                                                                    | Cambio Password | Anagrafica | Utente |
|-----------------------------------------------------|----------------------------------------------------------------------------------------------------|-----------------|------------|--------|
| 🎉 Società Regionale per la Sani                     | tà S. p.A. > SORESA                                                                                                    |                 |            |        |
| GESTIONE UTENTE<br>CONFIGURAZIONE DI SISTEMA        | Gestione Fabbisogni   Richieste Fabbisogni                                                                                  |                 |            |        |
| GESTIONE ME<br>GESTIONE RDO<br>GESTIONE CONVENZIONI | CERCA NEL CONTENUTO DELLA GRIGLIA     Cerca     Pulisci       Registro di Sistema     Nome                                  |                 |            |        |
| GESTIONE SDA                                        | N. Righe: 2 Nuova richiesta Elimina Stampa Esporta in xls Seleziona 🐨                                                       |                 |            |        |
|                                                     | Apri <u>Keqistro Di</u> Nome <u>Oqqetto Data Invio</u> <u>Rispondere Intro</u> Numero <u>Partecipanti Risposte</u> <u>S</u> | <u>itato</u>    |            |        |
|                                                     |                                                                                                    |                 |            |        |
| ANALISI FABBISOGNI                                  |                                                                                                    |                 |            |        |
| DOSSIER                                             |                                                                                                    |                 |            |        |

#### Verrà mostrata la seguente schermata:

| Richiesta dei Fabbisogni                                                                                                    |                                  |             |                                       |  |
|----------------------------------------------------------------------------------------------------|----------------------------------|-------------|---------------------------------------|--|
| Salva Invia Analisi Stampa E                                                                                                    | sporta in xls Assegna a Chiudi   |             |                                       |  |
| * I campi obbligatori sono indicati da labo                                                                                                    | el in grassetto                  |             |                                       |  |
| Compilatore                                                                                                    | Titolo                           | Fascicolo d | i Sistema Registro di Sistema         |  |
| Utente diciotto                                                                                                    | Senza Titolo                     |             |                                       |  |
| Utente in Carico                                                                                                    |                                  |             |                                       |  |
| Utente diciotto                                                                                                    |                                  |             |                                       |  |
| Dati Protocollo                                                                                                    |                                  |             |                                       |  |
| Fascicolo                                                                                                    | Protocollo                       |             |                                       |  |
| anno.titolario.progras                                                                                                    | sivo                             |             |                                       |  |
| Testata Atti Prodotti Riferinmenti Nota<br>Dati Informativi<br>SoReSa SPA<br>Torre Saverio, Centro Direzionale 80148 Napoli Italia<br>Tal 081 21 81 74 - Fax 081 7500012 -<br><u>http://www.acessa.lk</u> .<br>C.F. 04758681215 F.N.K. 04786681215 | Destinatari Documenti Cronologia |             |                                       |  |
| *Identificativo Iniziativa                                                                                                    |                                  |             |                                       |  |
| 00001 - Sistemi Diagnostici immunochimica 🔻                                                                                                    |                                  |             |                                       |  |
| "Uggetto dell'iniziativa                                                                                                    |                                  |             |                                       |  |
| Termini<br>"Pariodo di siferimento laizio                                                                                                    | *Parioda di rifarimanta Fin-     |             | *Scadonya nar l'invio della Direcetta |  |
| Parious di Menimento Inizio                                                                                                    | Farlodo di manmanto Fina         |             | bh mm                                 |  |
| Parametri                                                                                                    |                                  |             |                                       |  |
| *Richiesta Firma                                                                                                    |                                  |             |                                       |  |
| si 🔻                                                                                                    |                                  |             |                                       |  |

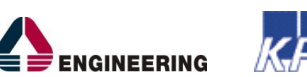

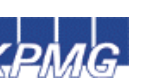

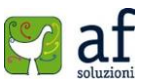

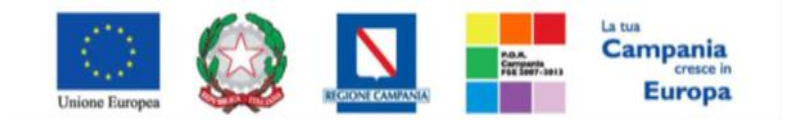

"Progettazione, realizzazione e manutenzione del Sistema Informativo Appalti Pubblici Sanità (SIAPS)"

In alto è presente una toolbar per la gestione della richiesta:

- "*Salva*" per salvare il documento durante la fase di compilazione. Il documento può essere ripreso in un secondo momento dalla lista delle richieste sulla schermata d'accesso,
- "Invia" per inviare la richiesta,
- "*Analisi*": per accedere alle risposte ricevute dai referenti ASL allo scadere della richiesta, o quando tutti i referenti interrogati hanno inviato risposta.
- "Stampa" per stampare il dettaglio della richiesta visualizzata,
- "Esporta in XML" per esportare il dettaglio della richiesta in formato xls,
- "Assegna a": per assegnare la pratica in corso ad altro utente Gestore dei Fabbisogni.
- "Chiudi" per tornare alla schermata precedente.

A seguire sono visibili le informazioni identificative della richiesta quali:

• "Compilatore": chi ha creato la richiesta,

Titolo

Senza Titolo

- "Titolo": intestazione della richiesta, campo da compilare,
- "Fascicolo di Sistema": avvalorato automaticamente all'atto dell'invio,
- "Registro di Sistema": avvalorato automaticamente all'atto dell'invio,
- "Utente in carico": è riportato l'utente che ha preso in carico la richiesta.

Fascicolo di Sistema

Segue la sezione "*Dati Protocollo*" in cui verranno inserite le informazioni relative alla protocollazione (se prevista). Nel caso in cui l'integrazione non sia prevista, l'Utente potrà comunque digitare manualmente le informazioni negli appositi campi.

| - |                            |            |                 |  |
|---|----------------------------|------------|-----------------|--|
| ļ | Fascicolo                  | Protocollo | Data Protocollo |  |
|   | anno.titolario.progressivo |            |                 |  |

Le sezioni del documento sono le seguenti: "Testata, Atti, Prodotti, Riferimenti, Note, Destinatari, Documenti, Cronologia".

## <u>Testata</u>

Compilatore

La scheda "**Testata**" è composta da più sezioni nelle quali inserire i dati obbligatori indicati da label in grassetto. In base alle impostazioni della richiesta, alcuni parametri potrebbero essere già compilati e non modificabili.

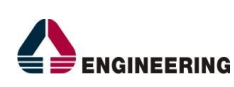

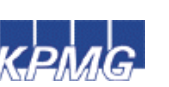

Registro di Sistema

Data invio

Fase

In lavorazione

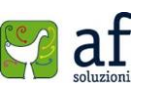

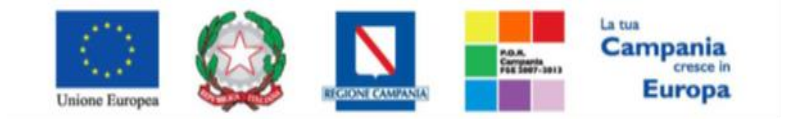

"Progettazione, realizzazione e manutenzione del Sistema Informativo Appalti Pubblici Sanità (SIAPS)"

### Sezione dati informativi

| Testata                  | Atti P                          | rodotti             | Riferimenti                | Note        | Destinatari | Documenti | Cronologia |
|--------------------------|---------------------------------|---------------------|----------------------------|-------------|-------------|-----------|------------|
| D                        |                                 |                     |                            |             |             |           |            |
| Dati Infor               | mativi                          |                     |                            |             |             |           |            |
| SoReSa                   | SPA                             |                     |                            |             |             |           |            |
| Torre Save<br>Tel 081 21 | rio, Centro<br>2 81 74 -        | Direzion<br>Fax 081 | ale 80143 Nap<br>7500012 - | poli Italia | L           |           |            |
| C.F. 04786               | <u>w.soresa.it</u><br>681215 P. | L<br>IVA 0478       | 6681215                    |             |             |           |            |
| *Identifica              | tivo Inizia                     | itiva               |                            |             |             |           |            |
| 00001 - 5                | isterni Diag                    | nostici l           | mmunochimica               | a ▼         |             |           |            |
| *Oggetto d               | dell'iniziat                    | tiva                |                            |             |             |           |            |
| Richiesta fa             | bbisogni p                      | rova                |                            |             |             |           |            |
|                          |                                 |                     |                            |             |             |           |            |

Nella sezione "Dati Informativi" andranno fornite le seguenti informazioni:

- *"Identificativo Iniziativa"*, da scegliere tra quelle disponibili.
- "Oggetto dell'iniziativa", a scelta del Gestore collegato.

Entrambi i campi che presentano l'asterisco devono essere compilati obbligatoriamente.

### Sezione "Termini"

| Termini                        |                              |                                      |
|--------------------------------|------------------------------|--------------------------------------|
| *Periodo di riferimento Inizio | *Periodo di riferimento Fine | *Scadenza per l'invio della Risposta |
|                                |                              | hh mm                                |

Nella sezione "Termini" andranno indicate le informazioni:

- "Periodo di riferimento Inizio": data a partire dal quale si ha necessità di conoscere i fabbisogni.
- "Periodo di riferimento Fine": data fino alla quale si ha necessità di conoscere i fabbisogni.
- "Scadenza per l'invio della Risposta": termine entro il quale si invita il referente ad inviare la risposta.

### Sezione "Parametri"

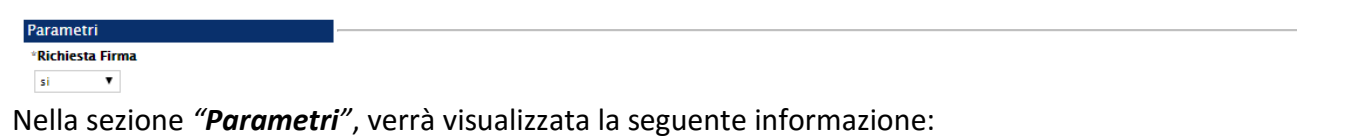

• *"Richiesta Firma"*, per indicare un'eventuale richiesta di firma digitale da parte del referente Asl che invierà la risposta.

Dopo aver compilato tutti i valori richiesti nella scheda "*Testata*", è possibile passare alla scheda "*Atti*", cliccando sulla omonima etichetta.

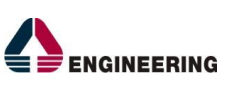

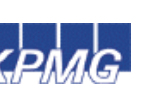

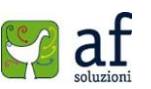

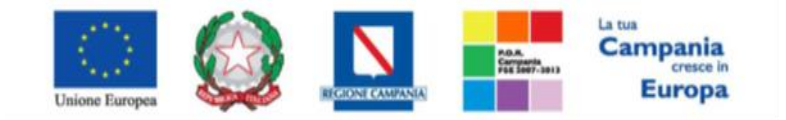

"Progettazione, realizzazione e manutenzione del Sistema Informativo Appalti Pubblici Sanità (SIAPS)"

## <u>Atti</u>

Nella scheda "Atti" l'utente dovrà allegare tutti i documenti da mettere a disposizione del referente.

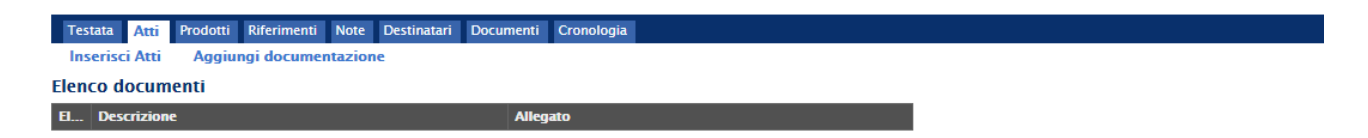

Il comando *"Inserisci Atti"* consente di selezionare la tipologia del documento da una lista proposta cliccando sull'icona del carrello in corrispondenza del documento da selezionare. Il sistema aggiungerà una riga nell'elenco dei documenti. Qualora si volesse inserire un documento che non rientra nella lista dei documenti proposta dal sistema, occorre cliccare sul comando *"Aggiungi Documentazione"*.

| Tes        | stata <mark>Atti</mark> Prodotti Riferimenti Note Destinatari Documenti Cronologia |          |
|------------|------------------------------------------------------------------------------------|----------|
| Ins        | serisci Atti Aggiungi documentazione                                               |          |
|            |                                                                                    |          |
| Elen       | ico documenti                                                                      |          |
| Elen<br>El | co documenti<br>Descrizione                                                        | Allegato |

Inserire sulla riga appena creata la *"Descrizione"* e l'*"Allegato"* e ripetere l'operazione tante volte per quanti sono i documenti inseriti. I documenti inseriti possono essere sia firmati digitalmente che non firmati. Per eliminare una riga, fare click sull'icona del cestino accessione estato accessione estato accessione estato accessione estato accessione estato accessione estato accessione estato accessione estato accessione estato estato accessione estato estato esta

## <u>Prodotti</u>

Nella scheda *"Prodotti"* verranno inseriti i beni per cui si vuole effettuare la richiesta.

| Testata Atti Prodotti        | Riferimenti Note Destinatari Documenti Cronologia                             |  |  |  |  |  |  |  |
|------------------------------|-------------------------------------------------------------------------------|--|--|--|--|--|--|--|
| Ambito                       | Seleziona 🔻                                                                   |  |  |  |  |  |  |  |
| Modello Fabbisogni           | Seleziona 🔻 Apri dettaglio modello 🥖                                          |  |  |  |  |  |  |  |
| Foglio prodotti da compilare | Seleziona per scaricare il template da caricare                               |  |  |  |  |  |  |  |
| Seleziona Prodotti           | Seleziona l'icona per effettuare il caricamento dei prodotti in formato excel |  |  |  |  |  |  |  |
| Foglio prodotti selezionato  |                                                                               |  |  |  |  |  |  |  |
| Esito importazione           |                                                                               |  |  |  |  |  |  |  |
| Aggiungi Verifica Info       | Aggiungi Verifica Informazioni                                                |  |  |  |  |  |  |  |
| enco Prodotti                |                                                                               |  |  |  |  |  |  |  |

- Selezionare l' "Ambito" dalla lista proposta (farmaci, dispositivi medici, altri beni, servizi),
- Selezionare il "*Modello Fabbisogni*" dalla lista. (*La lista varia a seconda dell'Ambito selezionato*). A seconda del "*Modello Fabbisogni*" prescelto, comparirà nella parte inferiore della schermata una tabella con le voci e gli attributi utili a specificare i beni oggetto della richiesta.

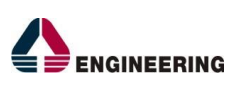

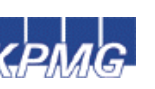

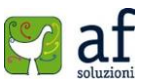

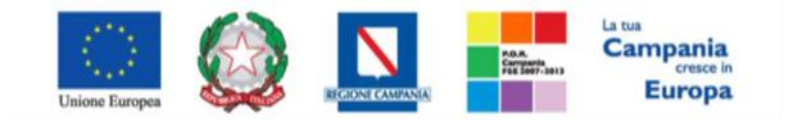

"Progettazione, realizzazione e manutenzione del Sistema Informativo Appalti Pubblici Sanità (SIAPS)"

• È possibile accedere al dettaglio "*Apri dettaglio modello*" ed apportare modifiche alla struttura del file, facendo click sull'icona della matita. Nella schermata seguente si può procedere con la modifica degli "*Attributi*" da usare ed il loro ordinamento:

| Со                   | Configurazione Modelli Fabbisogni |                    |                                                                    |                               |                                    |                                               |      |                |             |
|----------------------|-----------------------------------|--------------------|--------------------------------------------------------------------|-------------------------------|------------------------------------|-----------------------------------------------|------|----------------|-------------|
| Cor                  | f <b>erma</b><br>I campi          | Stamp<br>obbligate | a Esporta in XML Chiudi<br>ori sono indicati da label in grassetto |                               |                                    |                                               |      |                |             |
| Opera<br>Uten        | tore<br>te diciotto               |                    |                                                                    |                               | Registro di Sistema<br>PIOOS255-15 |                                               | Data |                |             |
| Azien                | da                                |                    |                                                                    |                               |                                    |                                               |      |                |             |
| Fascio               | olo di Sis                        | tema               |                                                                    | Protocollo<br>Data Protocollo | CIG                                |                                               |      |                |             |
| * <b>Amb</b><br>Disp | <b>ito</b><br>ositivi Med         | ici                |                                                                    |                               |                                    | * <b>Modelli di acquisto</b><br>2 Selezionati |      |                |             |
| Agg<br>Attril        | jiungi at<br>buti da              | tributo<br>usare   |                                                                    |                               |                                    |                                               |      |                |             |
| <b>El</b>            | Giù                               | Su                 | Attributo                                                          |                               | Descrizione Attributo              | Richiesta                                     |      | Questionario   | Operazioni  |
|                      | Ŧ                                 | *                  | Text - CAMPO TESTO 1                                               | ۲                             | Codice Prodotto                    | Scrittura                                     | ۲    | Lettura 🔻      | Seleziona 🔻 |
|                      | Ŧ                                 | *                  | Text - CAMPO TESTO 2                                               | T                             | Descrizione Prodotto               | Obbligatori                                   | •    | Lettura 🔻      | Seleziona 🔻 |
|                      | Ŧ                                 | *                  | Text - CAMPO TESTO 3                                               | T                             | U.M.                               | Scrittura                                     | ۲    | Lettura 🔻      | Seleziona 🔻 |
| 000                  | $\overline{\nabla}$               |                    | Number - CAMPO NUMERICO 1                                          | T                             | Quantità                           | Seleziona                                     | ۲    | Obbligatorio 🔻 | Somma 🔻     |

Per inserire un nuovo Attributo, fare click sul comando "*Aggiungi Attributo*". Il Sistema inserirà una riga che l'Utente dovrà avvalorare con le informazioni desiderate. Per eliminare una riga, fare click sull'icona del cestino. Una volta completata la modifica, cliccare su "*Conferma*" e poi su "*Chiudi*" nella toolbar per tornare alla schermata precedente.

- Fare click sull'icona della lente P per scaricare il "modello .csv" da compilare con l'elenco dei prodotti necessari.
- Dopo aver compilato la lista dei Prodotti, ricaricare il file a Sistema facendo click sull'icona , prestando attenzione all'esito dell'operazione. Nel caso in cui alcuni prodotti non superino i controlli di validazione l'esito dell'operazione segnalerà l'errore per guidare l'Utente nella correzione dello stesso. In particolare il Sistema evidenzierà il messaggio "Informazione: il foglio prodotti presenta anomalie". Nell'Esito Riga di ciascun articolo da correggere apparirà l'icona
   e verrà indicata la correzione da apportare.

In tal caso, l'Utente può correggere manualmente gli errori lavorando direttamente sulle righe dei prodotti o, in alternativa, correggere sul file tutti gli errori segnalati e caricarlo nuovamente a sistema fino a quando l'esito dell'operazione non sarà positivo. Una volta effettuate le correzioni, fare click sul comando "*Verifica Informazioni*" per sottomettere nuovamente la sezione prodotti ai controlli di sistema ed aggiornare la colonna "*Esito Riga*".

È necessario compilare le informazioni richieste senza applicare formattazioni alle celle né aggiungere informazioni extra come titoli o colonne aggiuntive. In caso contrario l'applicazione riporterà l'errore: *"Il Foglio Excel importato non coincide con il modello selezionato"*.

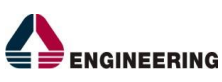

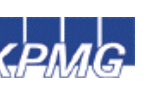

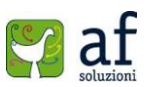

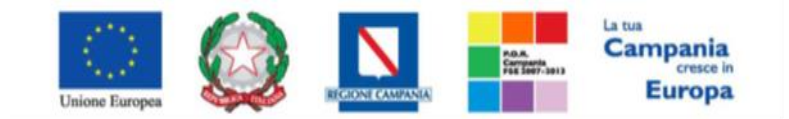

"Progettazione, realizzazione e manutenzione del Sistema Informativo Appalti Pubblici Sanità (SIAPS)"

È possibile inserire un singolo prodotto da interfaccia Utente attraverso il comando "*Aggiungi*" (1); il Sistema creerà una riga da compilare. Dopo aver caricato i prodotti, riempiendo opportunamente le label vuote, si può procedere con "*Verifica Informazioni*" e, se le righe sono state compilate

correttamente, apparirà il simbolo 🥯 nella colonna "Esito Riga".

| 1 | Aggiu<br>Elenco | ngi<br>Prodo  | Verifica Info<br>tti | rmazioni <sup>2</sup> |                         |       |
|---|-----------------|---------------|----------------------|-----------------------|-------------------------|-------|
|   | Elimina         | Esito<br>Riga | Numero Riga          | Codice<br>Prodotto    | Descrizione<br>Prodotto | U.M.  |
|   |                 |               | 1                    | 1234                  | dispositivo 1           | unità |
|   |                 |               | 2                    | 3456                  | dispositivo 2           | unità |

# <u>Riferimenti</u>

Nella scheda "*Riferimenti*" verranno inseriti gli Utenti che possono accedere alla richiesta fabbisogni e ai questionari che saranno ricevuti. Si clicca su "*Aggiungi*" per inserire i vari utenti.

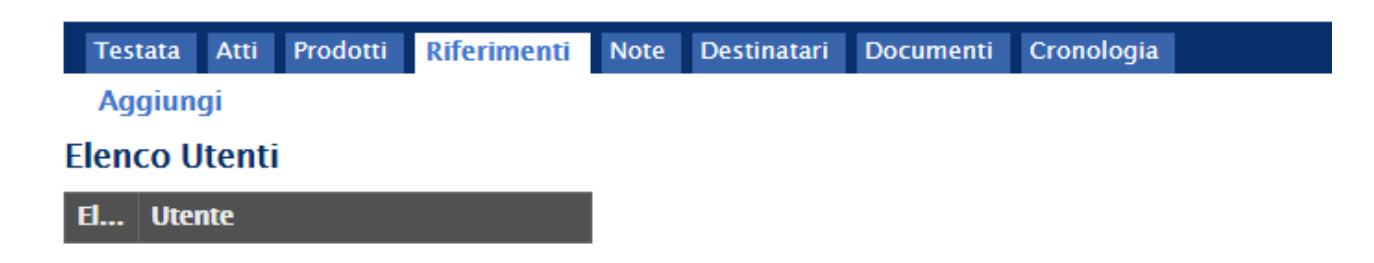

# <u>Note</u>

Sulla scheda "Note" è possibile inserire eventuali note descrittive da comunicare ai referenti Asl.

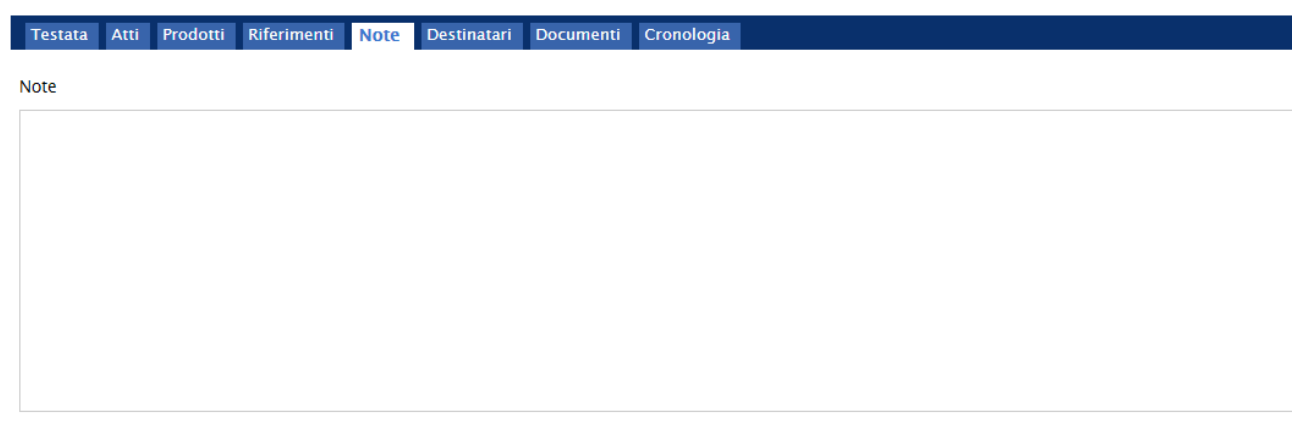

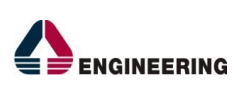

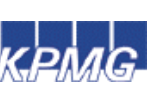

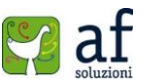

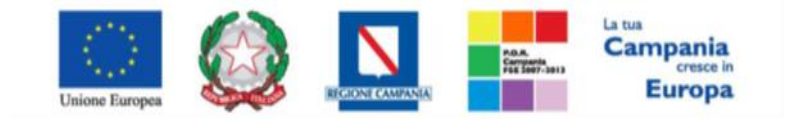

"Progettazione, realizzazione e manutenzione del Sistema Informativo Appalti Pubblici Sanità (SIAPS)"

## **Destinatari**

Nella scheda *"Destinatari"* vanno appunto indicate tutte le aziende sanitarie sulle quali effettuare la raccolta fabbisogni. Si clicca su *"Criteri scelta enti"*, come mostrato di seguito:

| Testata Atti Prodotti  | Riferimenti Note         | Destinatari | Documenti C | Cronologia      |                          |      |
|------------------------|--------------------------|-------------|-------------|-----------------|--------------------------|------|
| Numero Partecipanti    | 0 Numero                 | Risposte    | 0 Perce     | ntuale Risposte | 0,00                     |      |
| Criteri scelta enti    |                          |             |             |                 |                          |      |
| Pag. 1 / 1 < [1]       | > >>                     |             |             |                 |                          |      |
| Elenco Enti Invitati   |                          |             |             |                 |                          |      |
| N.Riga Ragione Sociale | Codice<br>Fiscale E-Mail | Indirizzo   | Comune      | Provincia       | Stato Stato Questionario | Apri |

## Si aprirà la seguente schermata:

| Ricerca Enti                                                                                                    |                                         |                                                         |                     |                         |
|----------------------------------------------------------------------------------------------------|-----------------------------------------|---------------------------------------------------------|---------------------|-------------------------|
| Salva Conferma Precedente Esporta in xis                                                                                                    | Chiudi                                  |                                                         |                     |                         |
| Compilatore<br>Utente diciotto                                                                                                    | Titolo<br>Richiasta fabbisogni<br>prova | Registro di Sistema                                     | Data                | Stato<br>In lavorazione |
| Ente<br>SoReSa SPA<br>Torra Savario, Cantro Direzionale 80143 Napoli Italia<br>Tal 081 2128 374 - Fax 081 7500012 - <u>http://www.sorsta.it/</u><br>C.F. 04786681215 P.IVA 04786681215<br>Fascicolo di Sistema<br>Data Protocollo |                                         | Protocollo                                              |                     |                         |
| Oggetto<br>Richiesta fabbisogni prova<br>Limite massimo Enti dalla ricerca<br>100                                                                                                    |                                         |                                                         |                     |                         |
| Aggiungi Riga<br>Criteri di Ricerca                                                                                                    |                                         |                                                         |                     |                         |
| Elimina Struttura Tipo Ar                                                                                                    | mministrazione                          | Localizzazione Geografica           V         Seleziona | Codice Fiscale Ente |                         |
| Ricerca                                                                                                    |                                         |                                                         |                     |                         |
| Pag. 1 / 1 《 < [1] > >>                                                                                                    |                                         |                                                         |                     |                         |
| Elenco Enti                                                                                                    |                                         |                                                         |                     |                         |
| Numero Seleziona Ragione Codice Partita<br>Riga Seleziona Fiscale Ditta                                                                                                    | IVA E-Mail Comune Indirizzo Sato P      | resenza<br>eferente                                     |                     |                         |

In alto è presente una toolbar per la gestione della funzione:

• Il comando "**Salva**" permette di salvare il documento per poi riprenderlo in un secondo momento dalla scheda "Documenti" sul dettaglio della richiesta:

| Testat | a Atti | Prodotti | Riferimenti            | Note | Destinatari | Documenti | Cr | onologia            |            |  |
|--------|--------|----------|------------------------|------|-------------|-----------|----|---------------------|------------|--|
| Apri   | Docum  | ento     | Registro Di<br>Sistema |      | Titolo      |           |    | Data                | Data Invio |  |
| P      | Ricerc | a Enti   |                        |      |             |           |    | 03/11/2015 15:12:36 |            |  |

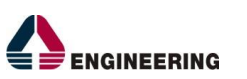

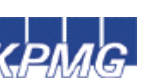

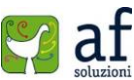

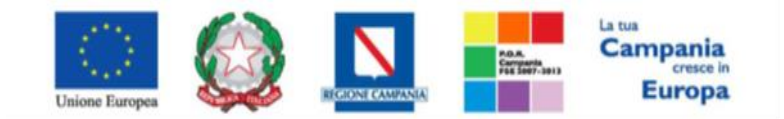

"Progettazione, realizzazione e manutenzione del Sistema Informativo Appalti Pubblici Sanità (SIAPS)"

Per accedere al dettaglio, fare click sull'icona della lente nella colonna "Apri",

- Il comando "Conferma" permette l'inserimento degli enti selezionati,
- Il comando "Precedente" permette di accedere ad una versione precedente del documento, se esistente,
- Il comando "Esporta in xls" permette di esportare l'intero documento di ricerca in formato xls,
- Il comando "Chiudi" chiude il documento senza salvare e riporta l'Utente sul dettaglio della richiesta.

Nella parte superiore del documento sono presenti una serie di informazioni per l'identificazione del Documento che si auto-compileranno all'atto della Conferma.

Nel campo "Limite massimo Enti dalla ricerca" va definito il numero massimo di enti che potranno essere elencati nei risultati della ricerca. Nella tabella "Criteri di Ricerca" andranno definiti i filtri per la ricerca degli enti. I filtri messi a disposizione sono "Struttura, Tipo Amministrazione, Localizzazione Geografica, Codice Fiscale Ente". È possibile inserire tutte le righe necessarie e combinare i criteri in modo da ottenere i filtri desiderati. Per aggiungere una riga fare click sul comando "Aggiungi Riga" e ripetere l'operazione tante volte quanto necessario. Per eliminare una riga, fare click sull'icona del cestino.

| Aggiu   | Aggiungi Riga      |                     |                      |                           |                     |  |  |  |  |  |  |
|---------|--------------------|---------------------|----------------------|---------------------------|---------------------|--|--|--|--|--|--|
| Criteri | Criteri di Ricerca |                     |                      |                           |                     |  |  |  |  |  |  |
| Elimina |                    | Struttura           | Tipo Amministrazione | Localizzazione Geografica | Codice Fiscale Ente |  |  |  |  |  |  |
| 0       | 1                  | AZIENDE ASL         | Seleziona 🔻          | Seleziona                 |                     |  |  |  |  |  |  |
| 0       |                    | AZIENDE OSPEDALIERE | Seleziona 🔻          | Seleziona                 |                     |  |  |  |  |  |  |
| Rice    | rca                | ]                   |                      |                           |                     |  |  |  |  |  |  |

Numero Enti trovati:

Una volta inserito il "Limite Massimo Enti dalla ricerca" ed impostati i criteri di filtro sulla griglia sottostante, fare click sul comando "Ricerca". Si precisa che l'inserimento di un "limite massimo" serve solo per fornire al sistema un'indicazione di massima delle dimensioni del risultato atteso e per consentirgli di impostare una ricerca con tempi di attesa più ridotti: qualora il numero di enti che rispondono ai criteri di selezione ecceda il limite massimo inserito, il sistema NON eliminerà dal risultato gli enti in eccesso, ma chiederà all'utente di aumentare il limite massimo e di effettuare una nuova ricerca. I risultati della ricerca verranno elencati sulla griglia sottostante *"Elenco Enti"* come mostrato di seguito:

| Eler          | ilenco Enti    |           |                     |                         |               |                                      |                         |                                |        |                       |  |  |
|---------------|----------------|-----------|---------------------|-------------------------|---------------|--------------------------------------|-------------------------|--------------------------------|--------|-----------------------|--|--|
|               | Numero<br>Riga | Seleziona | Ragione Sociale     | Codice Fiscale<br>Ditta | Partita IVA   | E-Mail                               | Comune                  | Indirizzo                      | Sato   | Presenza<br>Referente |  |  |
| $\mathcal{P}$ | 1              | Escludi   | A.S.L. NAPOLI 3 SUD | 06322711216             | 06322711216   | protocollo@pec.asIna3sud.it          | Castellammare di Stabia | C.SO ALCIDE DE GASPERI         | Italia | no                    |  |  |
| P             | 1              | Escludi   | A.S.L. SALERNO      | 04701800650             | 04701800650   | protocollogenerale@pec.aslsalerno.it | Salerno                 | VIA NIZZA146                   | Italia | no                    |  |  |
| $\mathcal{P}$ | 1              | Includi 🔻 | Asl Napoli 1 Centro | 06328131211             | IT06328131211 | info@afsoluzioni.it                  | Napoli                  | Via Comunale del Principe 13/a | Italia | si                    |  |  |

Per "Escludere" una Ditta selezionare la voce "Escludi" nella colonna "Seleziona". Una volta terminato, fare click sul comando "Conferma" in alto sulla toolbar, gli enti inclusi, verranno riportati sulla scheda "Destinatari" sul dettaglio della richiesta.

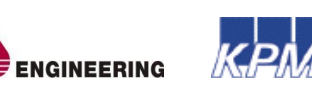

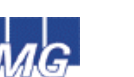

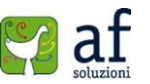

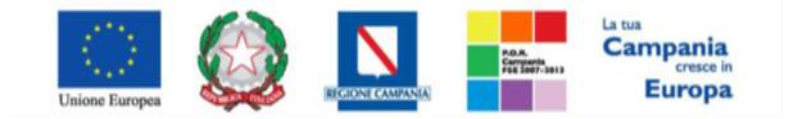

"Progettazione, realizzazione e manutenzione del Sistema Informativo Appalti Pubblici Sanità (SIAPS)"

## <u>Documenti</u>

Sulla scheda "*Documenti*" verrà riportato l'elenco dei documenti legati alla richiesta creati durante lo svolgimento della procedura.

| Testata Atti Prodotti Riferimenti Note Destinatari Documenti Cronologia |      |              |                        |        |                     |                     |  |  |  |
|-------------------------------------------------------------------------|------|--------------|------------------------|--------|---------------------|---------------------|--|--|--|
|                                                                         | Apri | Documento    | Registro Di<br>Sistema | Titolo | Data                | Data Invio          |  |  |  |
|                                                                         | ρ    | Ricerca Enti | PI005372-15            |        | 03/11/2015 15:12:36 | 03/11/2015 15:22:41 |  |  |  |

È possibile accedere al dettaglio di un documento salvato o inviato, facendo click sull'icona della lente nella colonna "Apri".

## <u>Cronologia</u>

Sulla scheda "*Cronologia*" è possibile visualizzare lo storico delle operazioni eseguite in ordine cronologico sulla richiesta *(es. compilazione, pubblicazione...)*, con l'indicazione dell'utente e della data in cui si è svolta tale operazione.

| Testata   | Atti    | Prodott | i Riferimenti  | Note     | Destinatari   | Documenti | Cronologia |      |  |
|-----------|---------|---------|----------------|----------|---------------|-----------|------------|------|--|
| Data      |         |         | Utente         |          |               | Stato     |            | Note |  |
| 03/11/201 | 15 12:3 | 89:28   | E_Utente_dicio | tto – Ut | ente diciotto | Compilato |            |      |  |

## Lavorazione Di Una Risposta Fabbisogni (Pp.Aa.)

Nella sezione "*Gestione Fabbisogni*", andare in "*Richieste Fabbisogni Da Evadere*". Una volta presa in carico la richiesta, è possibile visualizzarla nelle "*Richieste Fabbisogni In Carico*".

| 🍯 Società Regionale per la Sanità S.p.A. > SORESA                                                                                                    |               |                                                                             |                                                                  |                                                              |                                |                                                |  |  |  |  |
|----------------------------------------------------------------------------------------------------|---------------|-----------------------------------------------------------------------------|------------------------------------------------------------------|--------------------------------------------------------------|--------------------------------|------------------------------------------------|--|--|--|--|
| GESTIONE UTENTE                                                                                                    | Cast          | Castiona Fabbicagni   Disbiasta Fabbicagni da Fuadara                       |                                                                  |                                                              |                                |                                                |  |  |  |  |
| GESTIONE RDO                                                                                                    | Gest          | Gestione Fabbisogni   Kichieste Fabbisogni da Evadere                       |                                                                  |                                                              |                                |                                                |  |  |  |  |
| NEGOZIO ELETTRONICO                                                                                                    |               |                                                                             |                                                                  |                                                              |                                |                                                |  |  |  |  |
| BANDI SEMPLIFICATI                                                                                                    | <i>р</i> с    | Cerca NEL CONTENUTO DELLA GRIGLIA Cerca Pulisci                             |                                                                  |                                                              |                                |                                                |  |  |  |  |
| PROCEDURE DI GARA                                                                                                    | Regist        | Registro di Sistema Nome                                                    |                                                                  |                                                              |                                |                                                |  |  |  |  |
| COMUNICAZIONE                                                                                                    | COMUNICAZIONE |                                                                             |                                                                  |                                                              |                                |                                                |  |  |  |  |
| GESTIONE FABBISOGNI N. Righe: 1 Prendi In Carico Stampa Esporta in xls Seleziona                                                                                                    |               |                                                                             |                                                                  |                                                              |                                |                                                |  |  |  |  |
| GESTIONE FABBISOGNI                                                                                                    | N. Righe      | e:1 Prendi In Car                                                           | ico Stampa Esporta                                               | in xls 🛛 Seleziona 🔻                                         |                                |                                                |  |  |  |  |
| GESTIONE FABBISOGNI<br>RICHIESTE FABBISOGNI DA EVADERE                                                                                                    | N. Righe      | e: <mark>1 Prendi In Car</mark><br>ri <u>Registro Di</u><br>Sistama         | ico Stampa Esporta<br><u>Nome</u>                                | in xls Seleziona 🔻<br>Oqqetto                                | <u>Data Invio</u>              | Rispondere Entro II                            |  |  |  |  |
| GESTIONE FABBISOGNI<br>RICHIESTE FABBISOGNI DA EVADERE<br>RICHIESTE FABBISOGNI IN CARICO                                                                                                   | N. Righe      | e: 1 Prendi In Car<br>ri <u>Reqistro Di</u><br><u>Sistema</u>               | ico Stampa Esporta<br><u>Nome</u>                                | in xls Seleziona <b>V</b>                                    | <u>Data Invio</u>              | <u>Rispondere Entro II</u>                     |  |  |  |  |
| GESTIONE FABBISOGNI<br>RICHIESTE FABBISOGNI DA EVADERE<br>RICHIESTE FABBISOGNI IN CARICO<br>RICHIESTE FABBISOGNI LISTA<br>COMPLETA                                                         | N. Right      | e:1 Prendi In Car<br>ri <u>Registro Di</u><br><u>Sistema</u><br>PI005379-15 | ico Stampa Esporta<br>Nome<br>Richiesta fabbisogni prova2        | in xls Seleziona 🕶<br>Oggetto<br>Richiesta fabbisogni prova2 | Data Invio<br>03/11/2015 17:38 | <u>Rispondere Entro II</u><br>28/11/2015 00:00 |  |  |  |  |
| GESTIONE FABBISOGNI<br>RICHIESTE FABBISOGNI DA EVADERE<br>RICHIESTE FABBISOGNI IN CARICO<br>RICHIESTE FABBISOGNI LISTA<br>COMPLETA<br>SUB-QUESTIONARI IN CARICO                            | N. Righe      | e: 1 Prendi In Car<br>ri <u>Registro Di</u><br>Sistema<br>PI005379-15       | ico Stampa Esporta<br><u>Nome</u><br>Richiesta fabbisogni prova2 | in xls Seleziona 🕶<br>Oggetto<br>Richiesta fabbisogni prova2 | Data Invio<br>03/11/2015 17:38 | Rispondere Entro II<br>28/11/2015 00:00        |  |  |  |  |
| GESTIONE FABBISOGNI<br>RICHIESTE FABBISOGNI DA EVADERE<br>RICHIESTE FABBISOGNI IN CARICO<br>RICHIESTE FABBISOGNI LISTA<br>COMPLETA<br>SUB-QUESTIONARI IN CARICO<br>RISULTATI DELL'INDAGINE | N. Righe      | e: 1 Prendi In Car<br>ri <u>Registro Di</u><br>Sistema<br>PI005379-15       | ico Stampa Esporta<br><u>Nome</u><br>Richiesta fabbisogni prova2 | in xls Seleziona 🕶<br>Oggetto<br>Richiesta fabbisogni prova2 | Data Invio<br>03/11/2015 17:38 | Rispondere Entro II<br>28/11/2015 00:00        |  |  |  |  |

In alto è presente un'area di filtro per ricercare un determinato quesito in base ad uno o più criteri di ricerca. In basso vi è la lista delle richieste per le quali è richiesta l'evasione. Nella griglia saranno disponibili alcune informazioni di riepilogo. Fare click sull'icona  $\mathcal{P}$  per accedere al dettaglio della richiesta. Fare click sul comando "*Prendi in Carico*" per procedere all'evasione. (*Il comando "Prendi in Carico*" blocca la lavorazione dello stesso documento ad eventuali altri Utenti con lo stesso profilo dell'utente collegato).

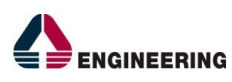

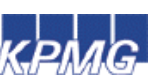

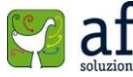

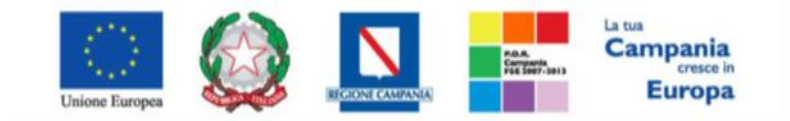

"Progettazione, realizzazione e manutenzione del Sistema Informativo Appalti Pubblici Sanità (SIAPS)"

| Richiesta F                                                                     | abbisogni                                                       | i in Arrivo                          | )        |                      |                                  |                                    |                                      |                 |
|---------------------------------------------------------------------------------|-----------------------------------------------------------------|--------------------------------------|----------|----------------------|----------------------------------|------------------------------------|--------------------------------------|-----------------|
| Apri Risposta                                                                   | Prendi In Carico                                                | Rilascia                             | Stampa   | Esporta in xIs       | Chiudi                           |                                    |                                      |                 |
| Compilatore<br>Utente diciotto                                                  |                                                                 | Titolo<br>Richiesta fabbiso <u>c</u> | ni prova |                      | Fascicolo di Sistema<br>FE000901 | Registro di Sistema<br>PI005373-15 | Data invio<br>03/11/2015<br>15:32:02 | Fase<br>Inviato |
| Utente in Carico<br>Utente due                                                  |                                                                 |                                      |          |                      |                                  |                                    |                                      |                 |
| Testata Atti                                                                    | Prodotti                                                        |                                      |          |                      |                                  |                                    |                                      |                 |
| Dati Informativi                                                                |                                                                 |                                      |          |                      |                                  |                                    |                                      |                 |
| SoReSa SPA<br>Torre Saverio, Centr<br>Tel 081 212 81 74 -<br>C.F. 04786681215 F | o Direzionale 80143<br>- Fax 081 7500012 -<br>P.IVA 04786681215 | Napoli Italia<br>http://www.sores    | a.it/    |                      |                                  |                                    |                                      |                 |
| *Identificativo Inizi                                                           | ativa                                                           |                                      |          |                      |                                  |                                    |                                      |                 |
| 00001 - Sistemi Dia                                                             | gnostici Immunochin                                             | nica                                 |          |                      |                                  |                                    |                                      |                 |
| *Oggetto dell'inizia                                                            | ativa                                                           |                                      |          |                      |                                  |                                    |                                      |                 |
| Richiesta fabbisogni                                                            | prova                                                           |                                      | _        |                      |                                  |                                    |                                      |                 |
| *Periodo di riferim                                                             | ento Inizio                                                     |                                      | *Pe      | riodo di riferimento | Fine                             | *Scadenza per l'invio della Ri     | sposta                               |                 |
| 20/11/2015                                                                      |                                                                 |                                      | 21       | /11/2015             |                                  | 13/11/2015 00:00                   | •                                    |                 |
| Parametri                                                                       |                                                                 |                                      |          |                      |                                  |                                    |                                      |                 |
| *Richiesta Firma                                                                |                                                                 |                                      |          |                      |                                  |                                    |                                      |                 |
| si                                                                              |                                                                 |                                      |          |                      |                                  |                                    |                                      |                 |

Dopo aver visualizzato le informazioni relative alla richiesta, inserite nelle schede "*Testata, Atti, Prodotti*", è possibile procedere cliccando nella toolbar "*Apri Risposta*". Nella schermata che si aprirà è necessario inserire un "*Titolo*" nell'apposita label e sarà possibile visualizzare nel dettaglio le varie schede. Dopo aver completato le varie sezioni, è possibile procedere all'invio cliccando "*Invia*" nella toolbar in alto. E' possibile salvare in qualsiasi momento il questionario cliccando su "*Salva*", inviare o interrompere i sub-questionari con "*Invia Sub-Questionari*" o "*Interrompi Sub-Questionari*", assegnare il questionario a un altro utente con lo stesso profilo dell'utente collegato con "*Assegna a*", stampare o esportare in xls con "*Stampa*" o "*Esporta in xls*", infine è possibile ritornare alla schermata precedente con "*Chiudi*". Vediamo nelle pagine seguenti le varie schede nel dettaglio.

| Questionario Fabbisogni                                   |                          |                      |                  |                       |           |        |                 |        |      |                |
|-----------------------------------------------------------|--------------------------|----------------------|------------------|-----------------------|-----------|--------|-----------------|--------|------|----------------|
| Salva                                                     | Invia                    | Invia Sub-Question   | <b>ari</b> Inter | rompi Sub-Questionari | Assegna a | Stampa | Esporta in xIs  | Chiudi |      |                |
| * I campi obbligatori sono indicati da label in grassetto |                          |                      |                  |                       |           |        |                 |        |      |                |
| Utente In Ca                                              | arico                    | ۴Ti                  | tolo             |                       |           |        | Registro di Sis | stema  | Data | Stato          |
| Utente due                                                |                          |                      |                  |                       |           |        |                 |        |      | In lavorazione |
| Testata                                                   | Prodotti                 | Firma Sub-Question   | nari Cronol      | ogia                  |           |        |                 |        |      |                |
| *Identificati                                             | ivo Iniziat              | iva                  |                  |                       |           |        |                 |        |      |                |
| 00001 - Sist                                              | temi Diagn               | ostici Immunochimica |                  |                       |           |        |                 |        |      |                |
| *Oggetto de                                               | °Oggetto dell'iniziativa |                      |                  |                       |           |        |                 |        |      |                |
| Richiesta fabbisogni prova                                |                          |                      |                  |                       |           |        |                 |        |      |                |
| Scadenza pe                                               | er l'invio d             | ella Risposta        |                  |                       |           |        |                 |        |      |                |
| 21/11/2015                                                | 00:00                    |                      |                  |                       |           |        |                 |        |      |                |

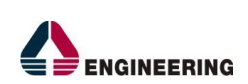

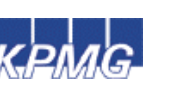

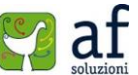

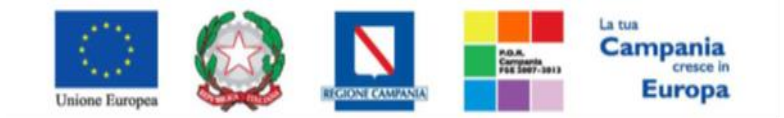

"Progettazione, realizzazione e manutenzione del Sistema Informativo Appalti Pubblici Sanità (SIAPS)"

### **Testata**

Nella scheda "*Testata*", sono riportate informazioni riguardo l'Identificativo iniziativa, l'Oggetto dell'iniziativa e la Scadenza per l'invio della Risposta, precompilate da un utente Soresa.

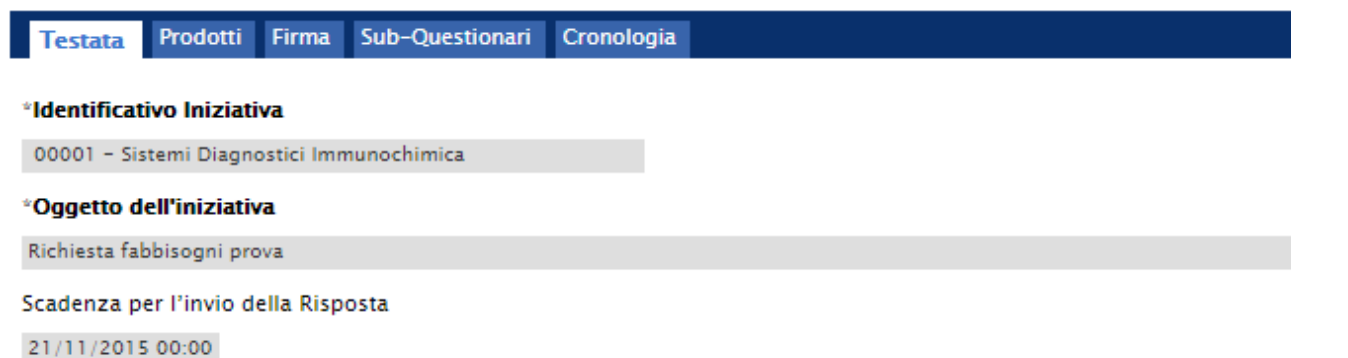

### <u>Prodotti</u>

Nella scheda "*Prodotti*" è possibile inserire le quantità relative ai beni oggetto della raccolta fabbisogni.

| Testata Prodotti Firma S       | -Questionari Cronologia                                                  |          |
|--------------------------------|--------------------------------------------------------------------------|----------|
| Template prodotti da compilare | Seleziona per scaricare il template del questionario                     |          |
| Carica file prodotti           | Seleziona l'icona per effettuare il caricamento del questionario in form | iato CSV |
| Esito importazione             |                                                                          |          |

#### Verifica Informazioni

#### Elenco Prodotti

| Esito<br>Riga | Numero Riga | Codice<br>Prodotto | Descrizione<br>Prodotto | U.M.  | Quantità |
|---------------|-------------|--------------------|-------------------------|-------|----------|
|               | 1           | 1234               | dispositivo 1           | unità |          |
|               | 2           | 3456               | dispositivo 2           | unità |          |

### <u>Firma</u>

In questa sezione è necessario scaricare il documento con i dati inseriti, cliccando su "*Genera pdf*" e firmarlo digitalmente.

| Testata    | Prodotti | Firma | Sub-Questi | onari ( | Cronologia         |   |
|------------|----------|-------|------------|---------|--------------------|---|
| Firma Do   | ocument  | 0     |            |         |                    |   |
| Genera pdf | :        | Modif | fica Dati  | POF     | Allega pdf firmato | 1 |
| File Firm  | ato      |       |            |         |                    |   |

Una volta firmato il file generato dalla piattaforma, lo si allega cliccando su "Allega pdf firmato".

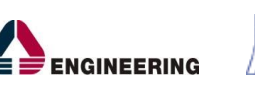

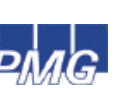

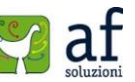

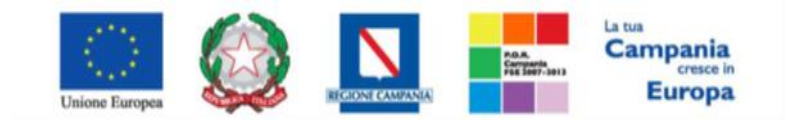

"Progettazione, realizzazione e manutenzione del Sistema Informativo Appalti Pubblici Sanità (SIAPS)"

| Testata Prodotti | Firma    | Sub-Questionari | Cronologia         |
|------------------|----------|-----------------|--------------------|
| Firma Documer    | to       |                 |                    |
| Genera pdf       | And Modi | fica Dati       | Allega pdf firmato |
| File Firmato: 🍙  | 4        | pdf_stamp-sig   | jned.pdf           |

## Sub-Questionari

In questa scheda è possibile inserire tutti gli utenti della stessa Azienda sanitaria dell'utente collegato, dai quali si vuole avere un riscontro in termini di fabbisogno sui prodotti in oggetto. Così facendo i fabbisogni di questi singoli utenti verranno aggregati e formeranno il fabbisogno complessivo dell'Asl in cui si sta operando.

| Testata Prodotti Sub-Questionari                             | Cronologia |     |
|--------------------------------------------------------------|------------|-----|
| <b>Data Scadenza Sub-Questionario</b> 28/11/2015 hh 00 mm 00 |            |     |
| Aggiungi                                                     |            |     |
| Elenco Utenti                                                |            |     |
| El Utente Stato                                              | Apr        | i l |

## **Cronologia**

Tale scheda contiene tutte le azioni compiute sul documento in esame.

| Testata Prodotti Su | b-Questionari Cronologia    |                           |      |
|---------------------|-----------------------------|---------------------------|------|
| Data                | Utente                      | Stato                     | Note |
| 03/11/2015 17:39:54 | E_Utente_uno_2 - Utente uno | Compilato                 |      |
| 03/11/2015 17:42:16 | E_Utente_due_2 - Utente due | Presa in Carico Documento |      |

## Risposta Ai Sub-Questionari (Pp.Aa.)

In questa sezione verrà mostrato come un utente di un'azienda sanitaria può rispondere a un subquestionario inoltrato da un altro utente della stessa Azienda, con ruolo di referente dei fabbisogni. Nella sezione "Gestione Fabbisogni", cliccare su "Sub-Questionari in carico".

| CESTIONE UTENTE                     | Contract Calific      |                                                                                                    |          |            |             |        |
|-------------------------------------|-----------------------|----------------------------------------------------------------------------------------------------|----------|------------|-------------|--------|
| CESTIONE RDO                        | Gestione Fabbis       | ogni   Sub-Qu                                                                                                  | esuonari | in Carico  |             |        |
| NECOZIO ELETTRONICO                 |                       |                                                                                                    |          |            |             |        |
| BANDI SEMPLIFICATI                  | P CERCA NEL CONTENU   | TO DELLA GRIGLIA                                                                                               |          |            | Cerca       | Paliso |
| PROCEEDURE OF GARA                  |                       | ( and the second second second second second second second second second second second second second second se |          |            | Terretorial | hannen |
| COMUNICAZIONE                       | Repotro di Sotema     | Nome                                                                                                    |          |            |             |        |
| CESTIONE (ABBEOON)                  |                       |                                                                                                    |          |            |             |        |
| REPRETE FABBOONE DA DIADERE         | N. Righe 1 Stampa Esp | porta in xls Selezioni                                                                                         | ¥.       |            |             |        |
| ROHESTE FAIRBOOM IN CARGO           | Apri                  | Registry Di                                                                                                    | None     | Data Innio |             |        |
| ECHESTE FAIBESOCN LISTA<br>COMPLETA | D P                   | PI004752-15                                                                                                    |          |            |             |        |
| SILANITCHIR MERCO                   |                       |                                                                                                    |          |            |             |        |
| RELETATI DELL'INCACHE               |                       |                                                                                                    |          |            |             |        |
| DOSSER                              |                       |                                                                                                    |          |            |             |        |

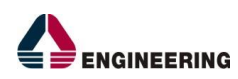

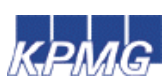

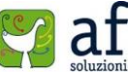

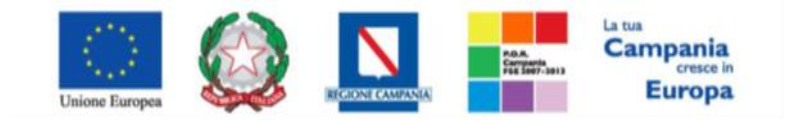

"Progettazione, realizzazione e manutenzione del Sistema Informativo Appalti Pubblici Sanità (SIAPS)"

In alto è presente un'area di filtro per ricercare un determinato sub-questionario in base ad uno o più criteri di ricerca (Registro di Sistema o Nome). In basso vi è la lista dei sub-questionari a cui dare risposta. Nella griglia saranno disponibili alcune informazioni di riepilogo. Fare click sull'icona per accedere al dettaglio del sub-questionario.

|                                                |                                       | 2 |                     |      |                |
|------------------------------------------------|---------------------------------------|---|---------------------|------|----------------|
| Sub Questiona                                  | urio Fabbisogni                       |   |                     |      |                |
| Salva Invia Sta                                | mpa Esporta in xis Chiudi             |   |                     |      |                |
| • I campi obbligator                           | i sono indicati da label in grassetto |   |                     |      |                |
| Utente in Carico                               | "Titolo                               |   | Registro di Sistema | Data | Stato          |
| Utente uno                                     | risposta sub questionario             | × | P004752-15          |      | In lavorazione |
| Testata Prodotti                               |                                       |   |                     |      |                |
| 'Identificativo Iniziativa                     |                                       |   |                     |      |                |
| 00001 - Soterni Diagnostici                    | Immunochimica                         |   |                     |      |                |
| 'Oggetto dell'iniziativa                       |                                       |   |                     |      |                |
| Oggetta fabbriogni video                       |                                       |   |                     |      |                |
| Scadenza per l'invio della<br>10/11/2016 00:00 | Risposta                              |   |                     |      |                |
|                                                |                                       |   |                     |      |                |

Nella parte superiore della schermata è presente una toolbar con le seguenti funzioni:

- "Salva": consente di salvare il sub-questionario in fase di lavorazione;
- "Invia": per inviare il sub-questionario;
- "Stampa": consente di effettuare la stampa del documento;
- "*Esporta in xls*": produce un file in formato xls;
- *"Chiudi"*: per chiudere il sub-questionario e ritornare alla schermata precedente.

E' obbligatorio inserire un titolo nell'apposita label *"Titolo"*, mentre non è possibile modificare gli altri campi pre-compilati in grigio. Si procede ora con l'analisi delle schede *"Testata"* e *"Prodotti"*.

## **Testata**

Nella scheda "**Testata**" compariranno le informazioni (*"Identificativo Iniziativa, Oggetto dell'iniziativa, Scadenza per l'invio della Risposta"*) inserite dall'utente So.Re.Sa. che ha inviato la richiesta fabbisogni.

| Testata Prodotti                          |  |  |
|-------------------------------------------|--|--|
| Identificativo Iniziativa                 |  |  |
| 00001 - Sistemi Diagnostici Immunochimica |  |  |
| 'Oggetto dell'iniziativa                  |  |  |
| Oggetto fabbisogni video                  |  |  |
| Scadenza per l'invio della Risposta       |  |  |
| 10/11/2016 00:00                          |  |  |
|                                           |  |  |

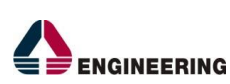

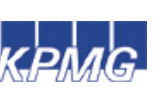

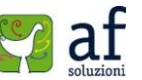

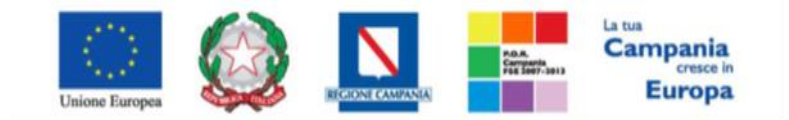

"Progettazione, realizzazione e manutenzione del Sistema Informativo Appalti Pubblici Sanità (SIAPS)"

## Prodotti e Invio

Nella scheda "*Prodotti*" si dovranno inserire le quantità relative ai beni oggetto della raccolta fabbisogni; si troveranno già inseriti dei valori che sono stati caricati dal referente dei fabbisogni e si può procedere all'inserimento dei valori ritenuti più opportuni dall'utente collegato. Inseriti i valori, si può verificare il corretto inserimento tramite il comando "*Verifica Informazioni*" (1).

Infine, una volta compilate le schede, per procedere all'invio del sub-questionario si clicca su "*Invia*" in alto nella toolbar.

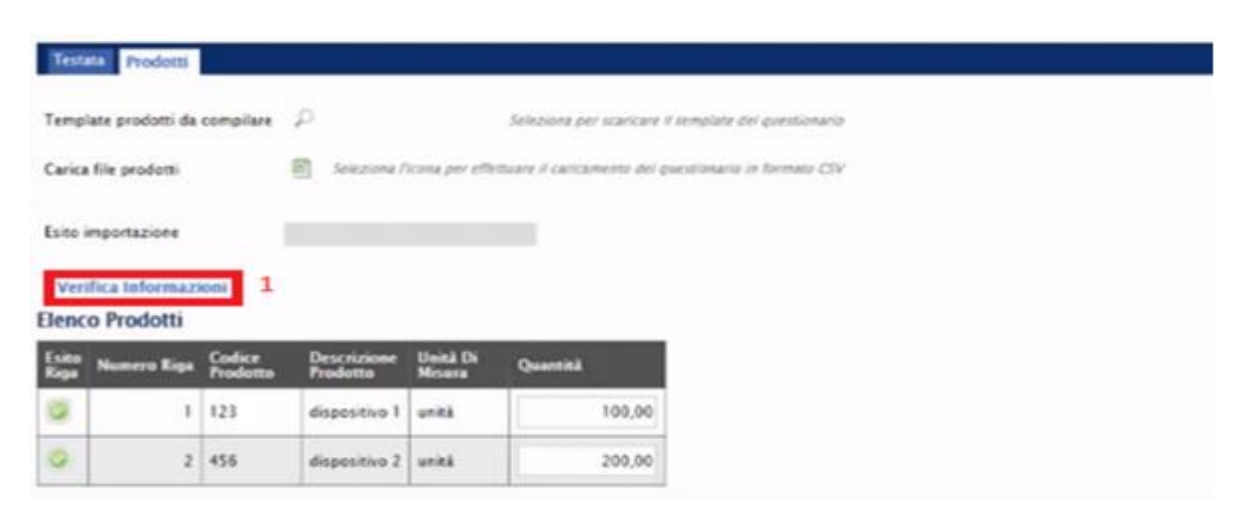

# Invio Di Una Risposta Fabbisogni (Pp.Aa.)

Questa sezione ha lo scopo di illustrare come un utente referente dei fabbisogni di un'azienda sanitaria può effettuare un invio definitivo della propria risposta ad una richiesta fabbisogni. Dopo l'autenticazione al portale, nella sezione "*Gestione Fabbisogni*", cliccare su "*Richieste Fabbisogni in Carico*".

| CESTIONE UTENTE                                                                                                    |       |                    |                                                     |                            |                               |                                |                                          |                                    |
|----------------------------------------------------------------------------------------------------|-------|--------------------|-----------------------------------------------------|----------------------------|-------------------------------|--------------------------------|------------------------------------------|------------------------------------|
| CESTIONE RDO                                                                                                    | G     | estio              | ne Fabbi                                            | sogni   Rich               | nieste Fabbi                  | sogni In Ca                    | rico                                     |                                    |
| NECOZIO ELETTRONICO                                                                                                    |       |                    |                                                     |                            |                               |                                |                                          |                                    |
| BANDI SEMPLIFICATI                                                                                                    | 3     | CERC               | CA NEL CONTEN                                       | UTO DELLA CRICLIA          |                               |                                | Cerca                                    | Pulisc                             |
| PROCEDURE DI GARA                                                                                                    |       |                    |                                                     |                            |                               |                                |                                          |                                    |
| COMUNICAZIONE                                                                                                    | R     | egistro d          | 6 Sistema                                           | Nome                       |                               |                                |                                          |                                    |
| CESTIONE FABILISOGN                                                                                                    |       |                    |                                                     |                            |                               |                                |                                          |                                    |
|                                                                                                    | 10.00 |                    |                                                     | and the second second      | designs W                     |                                |                                          |                                    |
| RICHESTE FABILISOCNE DA EVADERE                                                                                                    | N. 8  | ighe 1             | Stampa E                                            | porta in xis S             | intractional *                |                                |                                          |                                    |
| RICHESTE FABRISOCNI DA EVACIDE<br>RICHESTE FABRISOCNI IN CARCO                                                                                                 | N. R  | ighe 1<br>Apri     | Stampa El<br>Registro Di<br>Sostema                 | None                       | Quaetto                       | Data.Invio                     | Espondere Entro                          | State (Rispesta                    |
| RICHESTE FABRISCON DA EVADRE<br>RICHESTE FABRISCON IN CARCO<br>RICHESTE FABRISCON LISTA<br>COMPLETA                                                            |       | Apri<br>P          | Stampa El<br>Registra Di<br>Scitema<br>Pi004782-15  | Nome<br>Raccolta fab video | Oppetto<br>Raccolta fab video | Data Invio<br>28/10/2015 19:49 | Expendent Entre<br>09/11/2016-00:00      | State (Espesta)                    |
| RICHESTE FABRISOON DA EVADRE<br>RICHESTE FABRISOON IN CARCO<br>RICHESTE FABRISOON LISTA<br>COMPLETA<br>SIE-OLESTONARI IN CARCO                                 |       | Apri<br>P          | Stampa El<br>Registra Di<br>Soltenia<br>P0004782-15 | Nome<br>Raccolta fab video | Osceno<br>Raccolta fab video  | Data Invio<br>28:10/2015 19:49 | Essendere Entra<br>9<br>09 11/2016 00:00 | Stato (Espesta<br>In Lavorazione   |
| RICHESTE FABESOCIAI DA EVADERE<br>RICHESTE FABESOCIAI IN CARCO<br>RICHESTE FABESOCIAI LISTA<br>COMPLETA<br>SUB-QUESTIONARI IN CARCO<br>RISIRITATI DELL'INDACHE |       | igte 1<br>Ani<br>P | Stampa Es<br>Reastra Di<br>Sotema<br>P1004782-15    | None<br>Raccolta fab video | Osoctto<br>Raccolta fab video | Dura Invio<br>28:10/2015 19:49 | Ensembler: Entre<br>09:11/2016 00:00     | Stete (Risposte)<br>In Lavorazione |

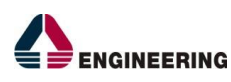

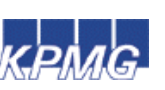

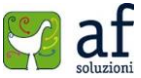

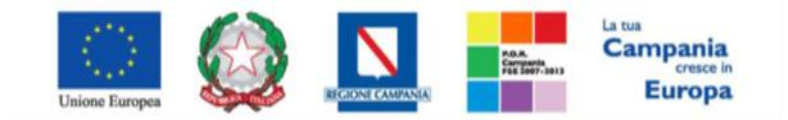

"Progettazione, realizzazione e manutenzione del Sistema Informativo Appalti Pubblici Sanità (SIAPS)"

In alto è presente un'area di filtro per ricercare una determinata richiesta in base ad uno o più criteri di ricerca (*Registro di Sistema o Nome*). In basso vi è la lista delle richieste fabbisogni prese in carico dall'utente. Nella griglia saranno disponibili alcune informazioni di riepilogo. Fare click sull'icona per accedere al dettaglio della richiesta.

| CESTIONE UTENTE                     |                  |                    |                    |        |                |         |                     |                        |        |
|-------------------------------------|------------------|--------------------|--------------------|--------|----------------|---------|---------------------|------------------------|--------|
| CESTIONE RDO                        | <b>Richiesta</b> | abbisogni i        | n Arrivo           | )      |                |         |                     |                        |        |
| NECOZIO ELETTRONICO                 | Apri Risposta    | Prend In Carico    | Relation           | Stampa | Esporta in xIs | Chiudi  |                     |                        |        |
| BANDI SEMPLIFICATI                  |                  |                    | la character a suc |        |                | 1000    |                     |                        |        |
| PROCEDURE DI GARA                   | Compilatore      | Titolo             |                    |        | Fascicolo di   | Sistema | Registro di Sistema | Data invio             | Fase   |
| COMUNICAZIONE                       | Vitente diciotto | Raccotta fi        | o video .          |        | 48000852       |         | P004782-15          | 28/10/2015<br>19:49:50 | Invato |
| CESTIONE FABILISOCAL                | Utente in Carico |                    |                    |        |                |         |                     |                        |        |
| RICHESTE FAIRSOON DA EVADERE        | Steme dicioto    |                    |                    |        |                |         |                     |                        |        |
| RICHIESTE FABILISOCALIN CARCO       | -                |                    |                    |        |                |         |                     |                        | _      |
| RICHESTE FABRICON LISTA<br>COMPLETA | Testata Am       | hodom              |                    |        |                |         |                     |                        |        |
| SUB-QUESTIONAR IN CARCO             | Dati Informativi |                    |                    |        |                |         |                     |                        |        |
| REGISTATI DELINOACHE                | Cash and materi  |                    |                    | -      |                |         |                     |                        |        |
| DOSSER                              | Società Region   | nale per la Sanità | S.p.A.             |        |                |         |                     |                        | _      |

Nella parte superiore della schermata è presente una toolbar con le seguenti funzioni:

- "Apri Risposta": consente di aprire la risposta alla richiesta;
- *"Prendi in Carico"*: per prendere in carico la richiesta (l'operazione non può essere effettuata se l'utente ha già preso in carico la richiesta);
- "*Rilascia*": per lasciare nuovamente la richiesta;
- "Stampa": per stampare il documento;
- "Esporta in xls": produce un file in formato xls;
- *"Chiudi"*: per chiudere la richiesta e ritornare alla schermata precedente.

Per procedere è necessario cliccare su "Apri Risposta".

| CESTIONE UTENTE<br>CESTIONE RDO       | Questionar             | io Fabbisogni                |                                                                                                    |                  |        |                |                            |
|---------------------------------------|------------------------|------------------------------|----------------------------------------------------------------------------------------------------|------------------|--------|----------------|----------------------------|
| NECOZIO ELETTRONICO                   | Salva Invia            | Invia Sub-Questionari        | Interrompi Sub-Questionari                                                                                                    | Assegna a        | Stampa | Esporta in xis | Chiudi                     |
| BANDI SEMPLIFICATI                    |                        |                              |                                                                                                    |                  |        |                |                            |
| PROCEDURE DI GARA                     | I campi obbi           | igatori sono indicati da lab | bel in grassetto                                                                                                    |                  |        |                |                            |
| COMUNICAZIONE                         |                        |                              |                                                                                                    |                  |        |                |                            |
| CESTIONE FABRISOCNI                   | Utente In Carico       | Titolo                       |                                                                                                    | Registro di Sist | iema   | Data           | State                      |
| RICHESTE FABBISCON DA EVADERE         | Litente diciotto       | Risposta fab ASLI            | l video                                                                                                    |                  |        |                | Sub-Questionari Completati |
| RICHESTE FABRISOCAE IN CARLCO         | -                      |                              | and the second second se |                  |        |                |                            |
| RICHESTE FABRISOCNI LISTA<br>COMPLETA | Testata Produtti       | Firma Sub-Questionari        | Cronologia                                                                                                    |                  |        |                |                            |
| SUE-QUESTIONARE IN CARLOS             | 'Identificativo Inizia | tiva                         |                                                                                                    |                  |        |                |                            |
| RENETATI DELL'INDAGNE                 | 00001 - Sistem Diag    | nastici Invirunochimica      |                                                                                                    |                  |        |                |                            |
| DOSSIE                                | 'Oggetto dell'iniziat  | tiva                         |                                                                                                    |                  |        |                |                            |
| Reproductive Contraction              | Aaccolta fab wideo     |                              |                                                                                                    |                  |        |                |                            |

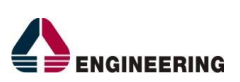

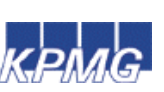

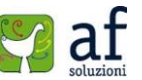

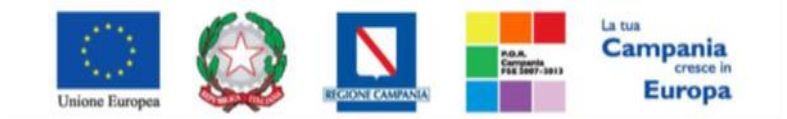

"Progettazione, realizzazione e manutenzione del Sistema Informativo Appalti Pubblici Sanità (SIAPS)"

Viene visualizzata la risposta originariamente compilata da parte dell'utente referente, con l'aggiunta delle risposte ricevute relativi ad eventuali sub-questionari. E' possibile visualizzare nuovamente i contenuti andando a cliccare sulle varie schede (*"Testata", "Prodotti", "Firma", "Sub-Questionari", "Cronologia"*).

## <u>Testata</u>

Nella scheda "**Testata**", sono riportate informazioni riguardo l'Identificativo iniziativa, l'Oggetto dell'iniziativa e la Scadenza per l'invio della Risposta, precompilate da un utente Soresa.

| Testata      | Prodotti      | Firma      | Sub-Questionari | Cronologia |
|--------------|---------------|------------|-----------------|------------|
| *Identifica  | tivo Iniziati | iva        |                 |            |
| 00001 - S    | istemi Diagn  | ostici Imn | nunochimica     |            |
| °Oggetto (   | dell'iniziati | a          |                 |            |
| Richiesta fa | abbisogni pro | ova        |                 |            |
| Scadenza p   | per l'invio d | ella Risp  | osta            |            |
| 21/11/201    | 5 00:00       |            |                 |            |

## <u>Prodotti</u>

Nella scheda "*Prodotti*" si può notare che i valori inseriti prima di sottoporre i sub-questionari sono stati sostituiti automaticamente con la somma dei valori inseriti nei sub-questionari; per cui il referente collegato può eventualmente correggere i valori e quindi procedere alla scheda successiva di "*Firma*".

| Testa         | na Prodotti        | Firma Sut          | -Questionari            | Cronologia         | <u> </u>         |                |              |                |
|---------------|--------------------|--------------------|-------------------------|--------------------|------------------|----------------|--------------|----------------|
| Tempi         | late prodotti da c | ompilare           | ρ                       |                    | Seikziona per    | scanskare il 1 | empiate de   | i questionario |
| Carica        | file prodotti      |                    | Selezione (             | icona per effe     | thare il carican | ento del qu    | estionario i | e formate CSV  |
| Esito i       | importazione       |                    |                         |                    |                  |                |              |                |
| Veri          | ifica Informazio   | ini                |                         |                    |                  |                |              |                |
| Elenc         | o Prodotti         |                    |                         |                    |                  |                |              |                |
| Esito<br>Riga | Numero Riga        | Codice<br>Prodotto | Descrizione<br>Produtto | Unică Di<br>Misura | Quantità         |                |              |                |
| 0             | 1                  | 123                | dispositive 1           | unità              |                  | 300,00         |              |                |
|               |                    |                    |                         |                    |                  |                |              |                |

## <u>Firma</u>

Nella scheda "Firma" bisogna scaricare il documento con le risposte che si vogliono comunicare attraverso il comando "Genera pdf".

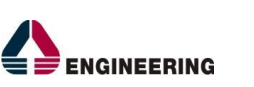

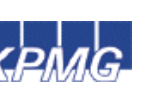

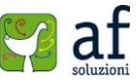

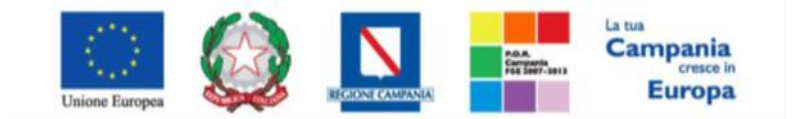

"Progettazione, realizzazione e manutenzione del Sistema Informativo Appalti Pubblici Sanità (SIAPS)"

|                 |                   | -                   |
|-----------------|-------------------|---------------------|
| Testata Prodott | i Firma Sub-Quest | ionari Cronologia   |
| Firma Docume    | nto               |                     |
| Cenera pell     | Medifica Deti     | Allega pell fermato |
| File Firmato:   |                   |                     |

Il file si dovrà firmare digitalmente e infine ricaricarlo in piattaforma attraverso il comando "*Allega pdf firmato*", che consente di ricercare (mediante il comando "*Sfoglia*") il file di interesse nel pc dell'utente.

| Testata Prodotti Firma | Seb-Questionari: | Cronologia              |
|------------------------|------------------|-------------------------|
| Firma Documento        |                  |                         |
|                        | ifica Dati       | Allenga pill Economic / |
| File Firmato:          |                  |                         |

## **Sub-Questionari**

Nella scheda "*Sub-Questionari*" è possibile visualizzare i sub-questionari con i relativi stati e andare nel dettaglio cliccando sulla lente di ingrandimento presente nella colonna "*Apri*".

| Data Scadenza S      | ab-Ourstionario      |          |
|----------------------|----------------------|----------|
| 1/11/2016 00:00      | 1                    |          |
| lanco Iltenti        |                      |          |
|                      |                      |          |
| tente                | State                | Apr.     |
| Utente<br>Utente uno | State<br>Complemento | ۸er<br>چ |

## <u>Invio</u>

Una volta controllati i valori dei sub-questionari, si può procedere all'invio definitivo dei fabbisogni dell'asl di cui l'utente collegato è referente mediante la voce "*Invia*" in alto nella toolbar. La richiesta fabbisogni passerà nello stato "*Completato*".

| Question         | ario Fa | abbisogni         |        |                     |                     |          |
|------------------|---------|-------------------|--------|---------------------|---------------------|----------|
| Assegna a        | Stampa  | Esporta in xls    | Chiudi |                     |                     |          |
| Utente In Carico |         | 'Titolo           |        | Registro di Sistema | Data                | Stato    |
|                  |         | Rispesta fab ASLI | video  | PI004784-15         | 28-10/2015 20 32,46 | Completa |

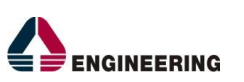

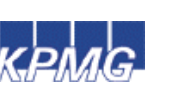

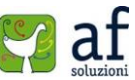

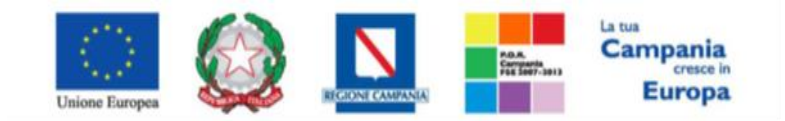

"Progettazione, realizzazione e manutenzione del Sistema Informativo Appalti Pubblici Sanità (SIAPS)"

Analisi E Pubblicazione Risultati Della Raccolta Fabbisogni (So.Re.Sa.)

Questa sezione ha lo scopo di illustrare come un utente di So.Re.Sa. può effettuare un'analisi delle risposte alle richieste fabbisogni inviate alle Asl. Dopo aver effettuato l'accesso al portale, nella sezione "*Gestione Fabbisogni*", cliccare su "*Richieste Fabbisogni*".

| CESTIONE UTENTE<br>CONTICURAZIONE DESISTEMA | G   | estio      | ne Fabbi      | sogni   Richiest          | te Fabbisogni                            |                  |                  |                        |                   |            |
|---------------------------------------------|-----|------------|---------------|---------------------------|------------------------------------------|------------------|------------------|------------------------|-------------------|------------|
| CESTIONE ME                                 |     |            |               |                           |                                          |                  |                  |                        |                   |            |
| CESTION: EDO                                |     | Pass       | A NEL CONTEN  | UTO DELLA CRICLIA         |                                          |                  | Cerca Pu         | lad.                   |                   |            |
| CESTIONE CONVENZIONE                        |     |            |               |                           |                                          |                  |                  |                        |                   |            |
| NEGOZIO ELETTRONICO                         | 1   | legistes a | A SHERE A     | None                      |                                          |                  |                  |                        |                   |            |
| CESTIONE SDA                                |     |            |               |                           |                                          |                  |                  |                        |                   |            |
| BANCI SEMPLIFICATI                          | N.1 | lighe 2    | Norwa richies | ta Elimina Stamp          | a Esporta in als 1                       | eleziona *       |                  |                        | _                 |            |
| PRIOCEDURE DI GARA                          |     | Apri       | Registers Dr  | None                      | Overto                                   | Data Invio       | Encoder Lato     | Namero<br>Partecipanti | Namera<br>Rosenar | Sues       |
| COMUNICAZIONE                               |     |            |               |                           | 10-11-1-11-11-11-11-11-11-11-11-11-11-11 |                  | (constant)       |                        |                   |            |
| GESTIONE FAMILISOCAL                        | 0   | 18         | P004782-15    | Raccolta fab video        | Raccolta fab video                       | 28/10/2015 19:49 | 09:11,2016-00:00 | 1                      | 1                 | Completato |
| AALS FABSOON                                |     | P.         | P004745-15    | Raccolto fabbinopri video | Oppetto fabbinogni video                 | 28/10/2015 16:37 | 10,11,2016-00-00 |                        | 1                 | Completens |

In alto è presente un'area di filtro per ricercare una determinata richiesta in base ad uno o più criteri di ricerca (*Registro di Sistema o Nome*). In basso vi è la lista delle richieste fabbisogni che gestisce l'utente collegato. Nella griglia saranno disponibili alcune informazioni di riepilogo. Fare click sull'icona per accedere al dettaglio della richiesta che si vuole esaminare. Nella schermata che si apre, è possibile effettuare una serie di operazioni:

- "Analisi": per analizzare la richiesta fabbisogni;
- "Stampa": consente di effettuare una stampa della richiesta;
- "Esporta in xls": produce un file in formato xls;
- "Chiudi": per tornare alla schermata precedente.

Vediamo ora come procedere per l'analisi della richiesta fabbisogni. Cliccare su "*Analisi*" nella toolbar in alto, come mostrato nella schermata seguente:

| Salva Invia     | unalisi Stampa Esporta in xis | Assegna a Chiudi     |                     |            |           |
|-----------------|-------------------------------|----------------------|---------------------|------------|-----------|
| Compilatore     | Titoko                        | Fascicolo di Sistema | Registro di Sistema | Data invio | Fase      |
| Utente diciotto | Raccalta fab video            | FE000852             | P0047E2-15          | 28 10:2015 | Completat |

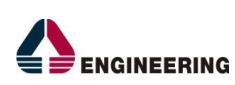

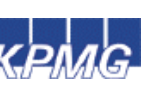

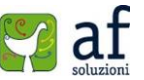

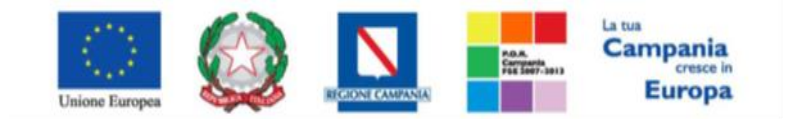

"Progettazione, realizzazione e manutenzione del Sistema Informativo Appalti Pubblici Sanità (SIAPS)"

Nella schermata che si apre relativa all'Analisi della Richiesta dei Fabbisogni, è possibile inserire un Titolo nell'apposita label e visualizzare i campi pre-compilati in grigio con informazioni relative all'Utente in Carico, al Fascicolo di Sistema e alla Fase (*in questo caso è "In lavorazione"*). Nella toolbar sono presenti le seguenti funzioni:

- "*Salva*": consente di salvare il documento in fase di lavorazione;
- "Pubblica": per pubblicare il documento di analisi;
- "*Prendi in Carico*": per prendere in carico l'analisi (non disponibile se l'utente ha già preso in carico il documento);
- "*Rilascia*": per rilasciare il documento;
- "Assegna a":per assegnare la pratica in corso ad un altro utente Gestore dei Fabbisogni;
- "Stampa": consente di effettuare la stampa del documento;
- "Esporta in xls": produce un file in formato xls;
- "*Chiudi*": per chiudere l'analisi e ritornare alla schermata precedente.

# Analisi Richiesta dei Fabbisogni

| label in grassetto |                                  |                     |            |                        |
|--------------------|----------------------------------|---------------------|------------|------------------------|
|                    |                                  |                     |            |                        |
|                    | Fascicolo di Sistema<br>RESOLESZ | Registro di Sistema | Deta invio | Fase<br>In Ibiorazione |
| A                  |                                  |                     |            |                        |
|                    | A                                | FE020852            | FED20852   | FE020852               |

Nella schermata relativa all'Analisi, il Sistema consente di visualizzare il totale dei fabbisogni per ogni singolo prodotto. Questi valori possono essere modificati tramite il comando "*Esporta CSV*"(1), dove l'utente collegato può scaricare un file con i dettagli anche delle singole aziende e modificarlo. Infine si ricarica in piattaforma mediante il comando "*Importa CSV*"(2).

| Esp<br>Pag. 1 | orta CSV    | importa CSV        | 2                        |                    |          |
|---------------|-------------|--------------------|--------------------------|--------------------|----------|
| Elena         | Nonero Riga | Codice<br>Prodotto | Descriptione<br>Prodotto | Unità Di<br>Mesara | Quantità |
| p.            | 1           | 123                | dispositivo 1            | unità              | 350,00   |
| 0             | 2           | 456                | dispositivo 2            | unită              | 500,00   |

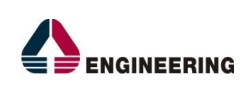

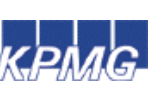

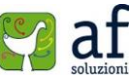

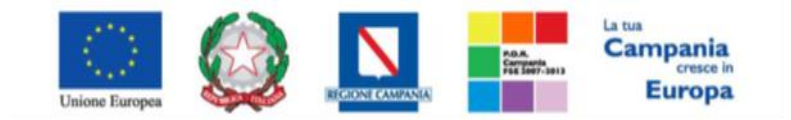

"Progettazione, realizzazione e manutenzione del Sistema Informativo Appalti Pubblici Sanità (SIAPS)"

Successivamente è possibile inserire un documento da far visualizzare ai referenti delle Asl mediante il comando "*Aggiungi documentazione*", con il quale verrà inserita una riga nella quale è richiesta una descrizione e l'inserimento di un allegato. Infine nella sezione "*Cronologia*" sarà possibile visualizzare un riepilogo di tutte le operazioni effettuate dall'utente sul documento di analisi.

| lenco documenti    |        |       |      |             |
|--------------------|--------|-------|------|-------------|
| EL. Descrizione    |        |       | •    | Allegato    |
| Elenco prodotti    |        |       |      | ArticolLesv |
|                    |        |       |      |             |
| Cronologia         |        |       |      |             |
| Cronologia<br>Deta | Utente | Stato | Note |             |

## **Pubblicazione**

Per procedere alla pubblicazione del documento di analisi, cliccare sul comando "**Pubblica**" (1) in alto nella toolbar: la fase del documento passerà, dunque, da "In Lavorazione" a "Pubblicato" (2), e la piattaforma inserirà negli specifici campi in grigio le informazioni relative al Registro di Sistema e alla Data invio.

| Analisi Richie | esta dei Fabl    | bisogni  |           |                      |                     |                        |            |
|----------------|------------------|----------|-----------|----------------------|---------------------|------------------------|------------|
| Salva Pubblica | Prendi In Carico | Rilascia | Assegna a | Stampa Espo          | orta in xls Chiudi  |                        |            |
| In Carico a    | Titolo           |          |           | Fascicolo di Sistema | Registro di Sistema | Deta invio             | Fase       |
| there dicoto   | Serza Titolo     |          |           | FE000852             | R004785-15          | 28/10/2015<br>20:58:59 | Pubblicato |
|                |                  |          |           |                      |                     |                        | 2          |

La Raccolta Fabbisogni sarà disponibile dal menù "*Gestione Fabbisogni*" alla voce "*Analisi Fabbisogni*" sia per gli utenti So.Re.Sa., inseriti nella richiesta come riferimenti, sia per i referenti delle Asl partecipanti i quali potranno visualizzare però solo i documenti appena inseriti.

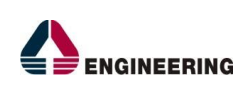

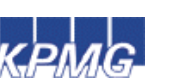

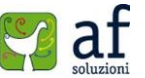